# Primary Care Digital Services (PCDS) -Change Request User Guide

https://pcds.sg

Version 1.1 28 MAR 2025

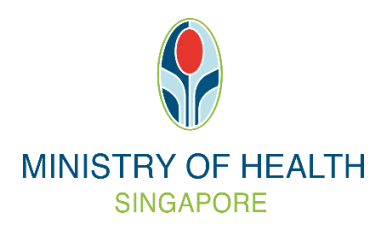

# Table of Contents

| Table of | Contents                                                                | . 2 |
|----------|-------------------------------------------------------------------------|-----|
| Chapter  | 1 - Introduction                                                        | . 3 |
| 1.1      | About PCDS – Change Request                                             | . 3 |
| 1.2      | Help Section                                                            | . 3 |
| 1.3      | Support Contact Details                                                 | .4  |
| Chapter  | 2 - Change Request                                                      | . 5 |
| 2.1      | Create Change Request                                                   | . 5 |
| 2.2      | Change Request – Update clinic enrolment capacity                       | .7  |
| 2.3      | Change Request – Update email address to receive HSG operational alerts | 10  |
| 2.4      | Cancel Change Request                                                   | 12  |
| 2.5      | View Change Request                                                     | 13  |
|          |                                                                         |     |

# Chapter 1 - Introduction

#### 1.1 About PCDS – Change Request

To enable GP clinics to manage and view change requests post-onboarding to Healthier SG by leveraging existing PCDS platform and enhancing its system functionalities.

### 1.2 Help Section

- 1. To provide easy access to resources, the latest version of the PCDS Change Request User Guide can be found in the portal.
- 2. To access these resources, click on "PCDS Help" at the left-side menu after logging in.

|                                                                              | EALTH    |         |          | tealthe SG        | CLINIC ABC<br>John St, #02-3 Bl | ock 1, Singapore 650322                                                        |
|------------------------------------------------------------------------------|----------|---------|----------|-------------------|---------------------------------|--------------------------------------------------------------------------------|
| CLINIC ABC<br>John St, #02-3 Block 1, Singapore<br>650322                    | nrol     | led fro | m Clinic |                   |                                 | + Enrol New Patient                                                            |
| <ul> <li>R Patient List</li> <li>⊡ HSG Annual Check-in Due Report</li> </ul> | > tch by | NRIC    |          | ৎ 🛛 🛛 Filters     | C Reset All                     |                                                                                |
| Clinic Submission Status                                                     | >        |         |          |                   |                                 |                                                                                |
| Clinic Settings     Settings                                                 | •        | Age 🗘   |          | Enrolment<br>Date |                                 | First Health Plan                                                              |
| Change Request                                                               | 28F      | 57      | 80295697 | 08 Jan 2025       | New                             | No                                                                             |
| Payment     Processes                                                        | →<br>⊧3Z | 52      | 80295697 | 12 Sep 2024       | New                             | No                                                                             |
| <ul> <li>⑦ PCDS Help</li> <li>☆ Switch to PRPP</li> </ul>                    | 481      | 62      | 86207695 | 03 Jun 2024       | New                             | No                                                                             |
| G Log Out                                                                    |          |         |          |                   |                                 | < 1 > 10 / page >                                                              |
|                                                                              |          |         |          |                   |                                 |                                                                                |
|                                                                              | nent     | Terms   | of Use   |                   |                                 | © 2019 Government of Singapore<br>Last Updated on 22 May 2020<br>Version 2.3.1 |

3. Getting Started page will be displayed. Click on the hyperlink to download the latest version of PCDS Change Request User Guide.

| A Singapore Government Agency Website                        |              |       |                                                                                |
|--------------------------------------------------------------|--------------|-------|--------------------------------------------------------------------------------|
|                                                              |              | score | CLINIC ABC<br>John St, #02-3 Block 1, Singapore 650322                         |
| Getting Started                                              |              |       |                                                                                |
| PCDS User Guide V1.8     PCDS Change Request User Guide v1.0 |              |       |                                                                                |
|                                                              |              |       |                                                                                |
|                                                              |              |       |                                                                                |
|                                                              |              |       |                                                                                |
|                                                              |              |       |                                                                                |
|                                                              |              |       |                                                                                |
|                                                              |              |       |                                                                                |
| Report Vulnerability Privacy Statement                       | Terms of Use |       | © 2019 Government of Singapore<br>Last Updated on 22 May 2020<br>Version 2.3.0 |

## 1.3 Support Contact Details

- 1. You may write to synapxe.pcds.support@synapxe.sg for specific technical queries.
- 2. For other enquiries: GP Hotline 66321199

# Chapter 2 - Change Request

# 2.1 Create Change Request

1. To create a change request, open the side menu and click on "Change Request".

|                                                           | IEALTH   |            |           | xealthie    | <b>CLINIC ABC</b><br>John St, #02-3 B | lock 1, Singapore 650322                                                       |
|-----------------------------------------------------------|----------|------------|-----------|-------------|---------------------------------------|--------------------------------------------------------------------------------|
| CLINIC ABC<br>John St, #02-3 Block 1, Singapore<br>650322 | n        | rolled fro | om Clinic |             |                                       | + Enrol New Patient                                                            |
| 우 Patient List                                            | • rch    | by NRIC    |           | Q.          | C Reset All                           |                                                                                |
| HSG Annual Check-in Due Repo                              | rt       |            |           |             |                                       |                                                                                |
| Clinic Submission Status                                  | >        |            |           |             |                                       |                                                                                |
| Clinic Settings                                           | >        | Age \$     | Mobile    | Enrolment   |                                       | First Health Plan           Discussion         \$                              |
| Self-Declaration                                          |          |            | Number    | Date        | Status                                | Claimable?                                                                     |
| 🛱 Change Request                                          | 281      | F 57       | 80295697  | 08 Jan 2025 | New                                   | No                                                                             |
| Payment                                                   | ><br>432 | Z 52       | 80295697  | 12 Sep 2024 | New                                   | No                                                                             |
| ⑦ PCDS Help                                               | 101      | 62         | 96207605  | 02 Jun 2024 | Now                                   | No                                                                             |
| ⇔ Switch to PRPP                                          | +01      | 02         | 86207095  | 03 Jun 2024 | New                                   |                                                                                |
| G Log Out                                                 |          |            |           |             |                                       | < 1 > 10 / page V                                                              |
|                                                           |          |            |           |             |                                       |                                                                                |
|                                                           |          |            |           |             |                                       |                                                                                |
|                                                           | ne       | nt Terms   | s of Use  |             |                                       | © 2019 Government of Singapore<br>Last Updated on 22 May 2020<br>Version 2.3.1 |

2. From Change Request Status page, click on "+ New Change Request".

|                                            | OF HEALTH                                                                          |                                                     |                    | CLINIC ABC<br>John St, #02-3 Block 1, Singapore 650322                         |
|--------------------------------------------|------------------------------------------------------------------------------------|-----------------------------------------------------|--------------------|--------------------------------------------------------------------------------|
| Search<br>Change Request<br>Change Request | Type: Select Status: Submitted Cancelled by Requestor Cancelled by Reguestor Reset | Request date: 52     Processing     LOA in Progress | rt date → End date |                                                                                |
| Change Reques                              | t Status<br>e of Request Reference ID                                              | Change Request Type                                 | Status             | + New Change Request                                                           |
|                                            |                                                                                    | No records found                                    |                    |                                                                                |
|                                            |                                                                                    |                                                     |                    |                                                                                |
| Report Vulnerability                       | Privacy Statement Terms of Use                                                     |                                                     |                    | © 2019 Government of Singapore<br>Last Lipdated on 32 May 2000<br>Version 2.31 |

New Change Request page is displayed.
 To create a change request, select from the available change request types.

|                                                        | CLINIC ABC<br>John St, #02-3 Block 1, Singapore 6503: |
|--------------------------------------------------------|-------------------------------------------------------|
| New Change Request                                     |                                                       |
| Vhat would you like to do? *                           |                                                       |
| Please Select V                                        |                                                       |
| Update clinic enrolment capacity                       |                                                       |
| To increase or decrease clinic enrolment capacity.     |                                                       |
|                                                        |                                                       |
| Update email address to receive HSG operational alerts |                                                       |

Note: Clinic can only submit new change request only when previous request of the same type has been completed.

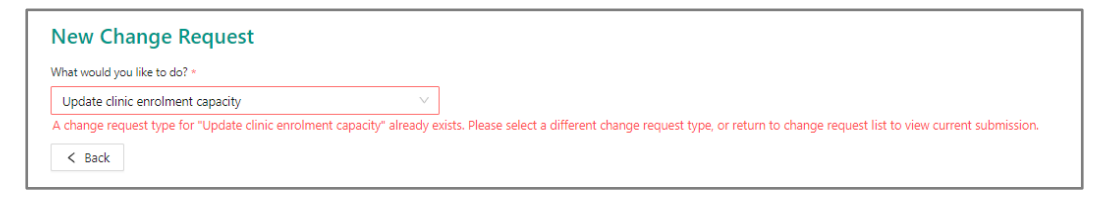

## 2.2 Change Request – Update clinic enrolment capacity

- 1. For change request "Update clinic enrolment capacity", the information required may vary based on new enrolment capacity entered.
  - a. Select reason for the revision and input additional remarks, if applicable. Tick the checkbox for Declaration and Consent.

|                                                                                                    | nge Request                                                                                                    |
|----------------------------------------------------------------------------------------------------|----------------------------------------------------------------------------------------------------|
| What would you                                                                                                    | like to do? "                                                                                                    |
| Update clinic                                                                                                    | enrolment capacity V                                                                                                    |
| Current enrolm                                                                                                    | nent capacity *                                                                                                    |
| 5000                                                                                                    |                                                                                                    |
| Current consur                                                                                                    | ned capacity *                                                                                                    |
|                                                                                                    |                                                                                                    |
| New enrolmen<br>Please note that<br>100                                                                                                    | t capacity *<br>this refers to the number of new patients whom you are willing to accept for age bands 40 and above.                                                                                                    |
| Please let us k                                                                                                    | capacity will be decreased by 4900.                                                                                                    |
| Others (with                                                                                                    | freetext box)                                                                                                    |
|                                                                                                    |                                                                                                    |
| Please elaborate                                                                                                    | •                                                                                                    |
| clinic remarks                                                                                                    | s for increasing enrolment capacity                                                                                                    |
|                                                                                                    | <i>8</i>                                                                                                    |
| Email Acknowl<br>You will receive a<br>To update your c<br>testabc@gg                                                                                                    | edgement *<br>in email acknowledgement and reference number via your business contact information. (i.e. email address below)<br>linic's primary email for PCDS, go to <u>Clinic Profile.</u><br>mail.com                                                                                                    |
| Email Acknowl<br>You will receive a<br>To update your of<br>testabc@gg<br>Declaration and<br>By submitting t<br>disclosed to the<br>HQ") and other<br>stated in this fo                                                                                                    | edgement • in email acknowledgement and reference number via your business contact information. (i.e. email address below) linic's primary email for PCDS, go to <u>Clinic Profile</u> . mail.com d Consent that the owner of this form may collect the information provided in the form. The information may be used and e Ministry of Health ("MOH"), Agency for Integrated Care ("AIC"), Regional Health System ("RHS"), Primary Care Network Headquarter ("PCN authorised parties for the administrative, research, and analysis purposes relating to the administration of Healthier SG, including the purposes rm. For more information, you may view <u>AIC's Data Protection Policy</u> .                                                                                                    |
| Email Acknowl<br>You will receive a<br>To update your of<br>testabc@gg<br>Declaration an<br>By submitting t<br>disclosed to the<br>HQ") and other<br>stated in this for<br>You declare tha                                                                                                    | edgement  n email acknowledgement and reference number via your business contact information. (i.e. email address below) linic's primary email for PCDS, go to <u>Clinic Profile</u> .  mail.com  d Consent his form, you consent that the owner of this form may collect the information provided in the form. The information may be used and e Ministry of Health ("MOH"), Agency for Integrated Care ("AIC"), Regional Health System ("RHS"), Primary Care Network Headquarter ("PCN a uthorised parties for the administrative, research, and analysis purposes relating to the administration of Healthier SG, including the purposes rm. For more information, you may view <u>AIC's Data Protection Policy</u> . t you are duly authorised to submit this form on behalf of the Clinic / Company / Organisation.                                                                                                 |
| Email Acknowl<br>You will receive a<br>To update your of<br>testabc@gg<br>Declaration an<br>By submitting t<br>disclosed to the<br>HQ') and other<br>stated in this fo<br>You declare tha<br>The submitted                                                                                                    | edgement • In email acknowledgement and reference number via your business contact information. (i.e. email address below) linic's primary email for PCDS, go to <u>Clinic Profile</u> . mail.com d Consent his form, you consent that the owner of this form may collect the information provided in the form. The information may be used and e Ministry of Health ("MOH"), Agency for Integrated Care ("AIC"), Regional Health System ("RHS"), Primary Care Network Headquarter ("PCN authorised parties for the administrative, research, and analysis purposes relating to the administration of Healthier SG, including the purposes rm. For more information, you may view <u>AIC's Data Protection Policy</u> . t you are duly authorised to submit this form on behalf of the Clinic / Company / Organisation. information is, to the best of your knowledge and belief, true and complete.                     |
| Email Acknowl<br>You will receive a<br>To update your of<br>testabc@gg<br>Declaration and<br>By submitting t<br>disclosed to the<br>HQ") and other<br>stated in this fo<br>You declare tha<br>The submitted in<br>Value of the submitted in<br>Value of the submitted in<br>Value of the submitted in<br>Value of the submitted in<br>Value of the submitted in<br>Value of the submitted in<br>Value of the submitted in<br>Value of the submitted in<br>Value of the submitted in<br>Value of the submitted in<br>Value of the submitted in<br>Value of the submitted in Value of the submitted in<br>Value of the submitted in Value of the submitted in Value of the submitted | edgement • in email acknowledgement and reference number via your business contact information. (i.e. email address below) linic's primary email for PCDS, go to <u>Clinic Profile</u> . mail.com d Consent that the owner of this form may collect the information provided in the form. The information may be used and e Ministry of Health ("MOH"), Agency for Integrated Care ("AIC"), Regional Health System ("RHS"), Primary Care Network Headquarter ("PCN authorised parties for the administrative, research, and analysis purposes relating to the administration of Healthier SG, including the purposes rm. For more information, you may view <u>AIC's Data Protection Policy</u> . t you are duly authorised to submit this form on behalf of the Clinic / Company / Organisation. information is, to the best of your knowledge and belief, true and complete. and agree to the declaration and consent. |

 b. Select reason for the revision and input additional remarks, if applicable. Tick the checkbox for Declaration and Consent.
 Input additional information as required and click "Submit".

| New Change Request                                                                                                    |
|----------------------------------------------------------------------------------------------------|
|                                                                                                    |
| Update clinic enrolment capacity                                                                                                    |
| Current enrolment canacity *                                                                                                    |
| 250                                                                                                    |
|                                                                                                    |
| Current consumed capacity *                                                                                                    |
| 1                                                                                                    |
| New enrolment capacity *<br>Please note that this refers to the number of new patients whom you are willing to accept for age bands 40 and above.<br>650<br>Your enrolment capacity will be increased by 400.                                                                                                    |
| Please let us know the reason for the revision *                                                                                                    |
| Clinic able to manage more patients $\sim$                                                                                                    |
| How many doctors (GP FTE) will manage Healthier SG enrolled patients in your clinic? * The Full-Time Equivalent (FTE) refers to the number of practising doctor(s) that is equivalent to your clinic's full-time employee. Up to 1 decimal point accepted (e.g. 1.5). 1.5 What are your plans to manage the declared enrolment capacity? *                                                                                                    |
| Others (with textbox)                                                                                                    |
| Please elaborate *<br>Kindly provide details such as the number of consult rooms in your clinic or manpower arrangements, etc.                                                                                                    |
| clinic remarks for managing the declared enrolment capacity                                                                                                    |
| Email Acknowledgement *<br>You will receive an email acknowledgement and reference number via your business contact information. (i.e. email address below)<br>To update your clinic's primary email for PCDS, go to <u>Clinic Profile.</u>                                                                                                    |
| testabc@ggmail.com                                                                                                    |
| Declaration and Consent<br>By submitting this form, you consent that the owner of this form may collect the information provided in the form. The information may be used and<br>disclosed to the Ministry of Health ("MOH"), Agency for Integrated Care ("AIC"), Regional Health System ("RHS"), Primary Care Network Headquarter ("PCN<br>HQ") and other authorised parties for the administrative, research, and analysis purposes relating to the administration of Healthier SG, including the purposes<br>stated in this form. For more information, you may view <u>AIC's Data Protection Policy</u> . |
| You declare that you are duly authorised to submit this form on behalf of the Clinic / Company / Organisation.                                                                                                    |
| The submitted information is, to the best of your knowledge and belief, true and complete.                                                                                                    |
| ✓ I have read and agree to the declaration and consent.                                                                                                    |
| Submit < Back                                                                                                    |

2. Upon Submit, confirmation pop-up window is displayed. Click "Proceed" to confirm submission of change request to AIC.

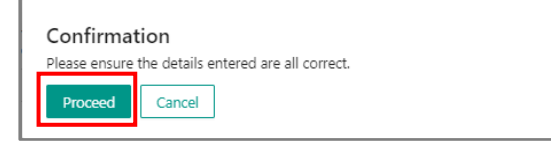

3. Once submitted, view-only form of the submitted request is displayed with Change Request Reference ID and Date and time of submission.

| Change Request Reference ID - CR/20250314/M000441                                       |
|-----------------------------------------------------------------------------------------|
| Date of Submission: 14 Mar 2025 10:41 AM                                                |
|                                                                                         |
| Change Request Details                                                                  |
| What would you like to do?<br>Update clinic enrolment capacity                          |
| Current enrolment capacity<br>250                                                       |
| Current consumed capacity                                                               |
| New enrolment capacity<br>650                                                           |
| Please let us know the reason for the revision<br>Clinic able to manage more patients   |
| How many doctors (GP FTE) will manage Healthier SG enrolled patients in your clinic?    |
| What are your plans to manage the declared enrolment capacity?<br>Others (with textbox) |
| Please elaborate<br>clinic remarks for managing the declared enrolment capacity         |
| Email Acknowledgement<br>testabc@ggmail.com                                             |
| < Back                                                                                  |

4. Click "Back" button to return to the Change Request Status page where the recently submitted change request is displayed at topmost row, with Status = "Submitted" and Action = "Cancel".

| = 鴤                    | IINISTRY OF HEALTH                            |                                                           |                                                                    | Contraction of the second second second second second second second second second second second second second s | CLINIC ABC<br>John St, #02-3 Block 1, Singapore 650322 |
|------------------------|-----------------------------------------------|-----------------------------------------------------------|--------------------------------------------------------------------|----------------------------------------------------------------------------------------------------|--------------------------------------------------------|
| Search<br>Char<br>Char | h<br>nge Request Type:<br>nge Request Status: | Select V Submitted Canceled by Requestor Q. Gaugeth Reset | Nequest date: Start date<br>Processing Completed<br>DA in Progress | End date  Cancelled by Admin                                                                                    |                                                        |
| Change                 | Request Status                                |                                                           |                                                                    |                                                                                                    | + New Change Request                                   |
| S/N                    | Date of Request                               | Reference ID                                              | Change Request Type                                                | Status                                                                                                    | Action                                                 |
| 1                      | 14 Mar 2025                                   | CR/20250314/M000441                                       | Update clinic enrolment capacity                                   | Submitted                                                                                                    | Cancel                                                 |
| 2                      | 12 Mar 2025                                   | CR/20250312/M000407                                       | Update email address to receive HSG operational alerts             | Cancelled by Requestor                                                                                          |                                                        |
|                        |                                               |                                                           |                                                                    |                                                                                                    |                                                        |
|                        |                                               |                                                           |                                                                    |                                                                                                    | < 1 > 10/page >                                        |

5. Please allow 1 to 3 days for changes to be effected.

#### 2.3 Change Request – Update email address to receive HSG operational alerts

- 1. For change request "Update email address to receive HSG operational alerts", the following form is displayed.
- 2. Input a new email address.

Tick the checkbox for Declaration and Consent. Click Submit.

| New Change Request                                                                                                    |
|----------------------------------------------------------------------------------------------------|
| What would you like to do? *                                                                                                    |
| Update email address to receive HSG operational alerts $\sim$                                                                                                    |
| <ul> <li>This is the email address to receive HSG operational alerts when:</li> <li>Your clinic exceeds 75% of the declared enrolment capacity.</li> <li>Enrollee submits health plan appointment request via HealthHub (for clinics not on Health Appointment System).</li> </ul>                                                                                                    |
| Current email address to receive HSG operational alerts TEST@PCDS.com                                                                                                    |
| New email address to receive HSG operational alerts *<br>Please ensure that the email address is correct.                                                                                                    |
| test2@pcds.com                                                                                                    |
| To update your clinic's primary email for PCDS, go to <u>Clinic Profile.</u><br>testabc@ggmail.com                                                                                                    |
| testabc@ggmail.com         Declaration and Consent         By submitting this form, you consent that the owner of this form may collect the information provided in the form. The information may be used and disclosed to the Ministry of Health ("MOH"), Agency for Integrated Care ("AIC"), Regional Health System ("RHS"), Primary Care Network Headquarter ("PCN HQ") and other authorised parties for the administrative, research, and analysis purposes relating to the administration of Healthier SG, including the purposes stated in this |
| form. For more information, you may view <u>AIC's Data Protection Policy</u> .<br>You declare that you are duly authorised to submit this form on behalf of the Clinic / Company / Organisation.                                                                                                    |
| The submitted information is, to the best of your knowledge and belief, true and complete.                                                                                                    |
| ✓ I have read and agree to the declaration and consent.                                                                                                    |
| Submit < Back                                                                                                    |

#### Note: Clinic can only submit a new email address that is different from current email address.

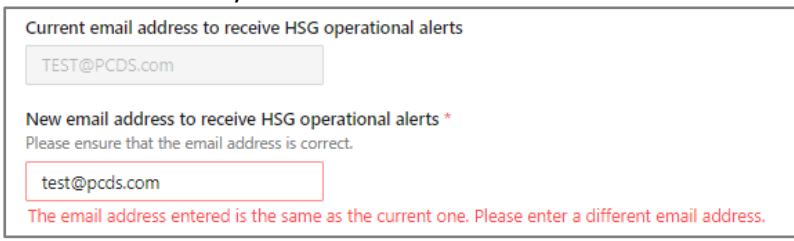

6. Upon Submit, confirmation pop-up window is displayed. Click "Proceed" to confirm submission of change request to AIC.

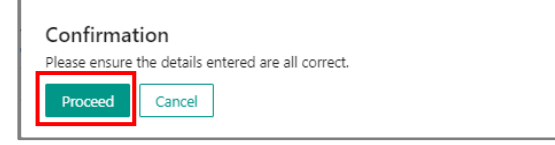

3. Once submitted, view-only form of the submitted request is displayed with Change Request Reference ID and Date and time of submission.

| Change Request Reference ID - CR/20250314/M000442       |  |  |  |  |  |  |
|---------------------------------------------------------|--|--|--|--|--|--|
| Date of Submission: 14 Mar 2025 11:02 AM                |  |  |  |  |  |  |
|                                                         |  |  |  |  |  |  |
| Change Request Details                                  |  |  |  |  |  |  |
| What would you like to do?                              |  |  |  |  |  |  |
| Update email address to receive HSG operational alerts  |  |  |  |  |  |  |
| Current email address to receive HSG operational alerts |  |  |  |  |  |  |
| TEST@PCDS.com                                           |  |  |  |  |  |  |
| New email address to receive HSG operational alerts     |  |  |  |  |  |  |
| test2@pcds.com                                          |  |  |  |  |  |  |
| Email Acknowledgement                                   |  |  |  |  |  |  |
| testabc@ggmail.com                                      |  |  |  |  |  |  |
|                                                         |  |  |  |  |  |  |
| < Back                                                  |  |  |  |  |  |  |

4. Click "Back" button to return to the Change Request Status page where the recently submitted change request is displayed at topmost row, with Status = "Submitted" and Action = "Cancel".

| =                   | MINISTRY OF HEALTH                            |                                                                            |                                                                                                    | CLINIC ABC             | 3 Block 1, Singapore 650322 |
|---------------------|-----------------------------------------------|----------------------------------------------------------------------------|----------------------------------------------------------------------------------------------------|------------------------|-----------------------------|
| Searc<br>Cha<br>Cha | h<br>nge Request Type:<br>nge Request Status: | Select V Select Select Carcelled by Requestor Carcelled by Requestor Revet | Request date:         32art date → End d           □ Processing         □ Completed           □ LOA in Progress         □ | in Cancelled by Admin  |                             |
| Change              | Request Status                                |                                                                            |                                                                                                    |                        | + New Change Request        |
| S/N                 | Date of Request                               | Reference ID                                                               | Change Request Type                                                                                                    | Status                 | Action                      |
| 1                   | 14 Mar 2025                                   | CR/20250314/M000442                                                        | Update email address to receive HSG operational alerts                                                                    | Submitted              | Cancel                      |
| 2                   | 14 Mar 2025                                   | CR/20250314/M000441                                                        | Update clinic enrolment capacity                                                                                          | Processing             |                             |
| 3                   | 12 Mar 2025                                   | CR/20250312/M000407                                                        | Update email address to receive H5G operational alerts                                                                    | Cancelled by Requestor |                             |
|                     |                                               |                                                                            |                                                                                                    |                        |                             |
|                     |                                               |                                                                            |                                                                                                    |                        | < 1 > 10 / page >           |

5. Please allow 1 to 3 days for changes to be effected.

### 2.4 Cancel Change Request

- 1. To cancel change request, go to Change Request Status page.
- 2. Click on "Cancel" action respective to the change request record that you wish to cancel.

| = 🍨                    | INISTRY OF HEALTH                             |                                                       |                                                        | Manufacture and Andrews | CLINIC ABC<br>John St, #02-3 Block 1, Singapore 650322 |
|------------------------|-----------------------------------------------|-------------------------------------------------------|--------------------------------------------------------|-------------------------|--------------------------------------------------------|
| Search<br>Chai<br>Chai | h<br>nge Request Type:<br>nge Request Status: | Select v                                              | Request date:                                          | End date                |                                                        |
| Channed                | Democra Chabura                               | Cancelled by Requestor  Cancelled by Requestor  Reset | LOA in Progress                                        |                         |                                                        |
| s/N                    | Date of Request                               | Reference ID                                          | Change Request Type                                    | Status                  | Action                                                 |
| 1                      | 14 Mar 2025                                   | CR/20250314/M000442                                   | Update email address to receive HSG operational alerts | Submitted               | Cancel                                                 |
| 2                      | 14 Mar 2025                                   | CR/20250314/M000441                                   | Update clinic enrolment capacity                       | Processing              |                                                        |
| 3                      | 12 Mar 2025                                   | CR/20250312/M000407                                   | Update email address to receive HSG operational alerts | Cancelled by Requestor  |                                                        |
| 4                      | 06 Mar 2025                                   | CR/20250306/M000344                                   | Update email address to receive HSG operational alerts | Completed               |                                                        |
|                        |                                               |                                                       |                                                        |                         | < 1 > 10/page >                                        |

#### 3. Select cancellation reason and click Submit

| ason for cancelling change req | uest * |        |
|--------------------------------|--------|--------|
| Erroneous submission           |        | $\vee$ |
|                                |        |        |

#### 4. A confirmation pop-up message will be displayed. Click Yes to proceed with the cancellation.

| Confir                  | mation                                                                       |  |
|-------------------------|------------------------------------------------------------------------------|--|
| Are you s<br>Click 'Yes | ure you want to cancel your change request?<br>to confirm your cancellation. |  |
| No                      | Yes                                                                          |  |

#### 5. Upon successful cancellation, status will be updated to "Cancelled by Requestor"

| = 🍨          | MINISTRY OF HEALTH<br>SINGAPORE               |                                                                            |                                                                     | tealt/tea              | CLINIC ABC<br>John St, #02-3 Block 1, Singapore 650322 |
|--------------|-----------------------------------------------|----------------------------------------------------------------------------|---------------------------------------------------------------------|------------------------|--------------------------------------------------------|
| Searc<br>Cha | h<br>nge Request Type:<br>nge Request Status: | Select v Select v Solvmitted Processing Concelled by Repertor LoA in Progr | Request date:<br>Start date $\longrightarrow$ End date<br>Completed | Cancelled by Admin     |                                                        |
| Change       | Request Status                                |                                                                            |                                                                     |                        | + New Change Request                                   |
| S/N          | Date of Request                               | Reference ID                                                               | Change Request Type                                                 | Status                 | Action                                                 |
| 1            | 14 Mar 2025                                   | CR/20250314/M000442                                                        | Update email address to receive HSG operational alerts              | Submitted              | Cancel                                                 |
| 2            | 14 Mar 2025                                   | CR/20250314/M000441                                                        | Update clinic enrolment capacity                                    | Processing             |                                                        |
| 3            | 12 Mar 2025                                   | CR/20250312/M000407                                                        | Update email address to receive HSG operational alerts              | Cancelled by Requestor |                                                        |
| 4            | 06 Mar 2025                                   | CR/20250306/M000344                                                        | Update email address to receive HSG operational alerts              | Completed              | -                                                      |
|              |                                               |                                                                            |                                                                     |                        | < 1 > 10/page V                                        |

### 2.5 View Change Request

1. To view change request, go to Change Request Status page and select the change request from the list.

Click on the Reference ID link to display the view-only form of the submitted change request.

#### Note:

The list is sorted by Date of Request column, from newest to oldest.

The Status column will be updated to "Processing" as the request is being handled. The Status column will be updated to "Completed" once change is effected.

|                                  | INISTRY OF HEALTH                                                              |                                                                                                    |                                                                                                    | GG John 1                                                                | IC ABC<br>St, #02-3 Block 1, Singspore 650322 |
|----------------------------------|--------------------------------------------------------------------------------|----------------------------------------------------------------------------------------------------|----------------------------------------------------------------------------------------------------|--------------------------------------------------------------------------|-----------------------------------------------|
| Search                           |                                                                                |                                                                                                    |                                                                                                    |                                                                          |                                               |
| Chan                             | ge Request Type:                                                               |                                                                                                    | Request date: Start date End                                                                                                    | date 🖽                                                                   |                                               |
| Chan                             | ge Request Status:                                                             | Submitted                                                                                                    | Processing     Completed                                                                                                    | Cancelled by Admin                                                       |                                               |
|                                  |                                                                                | Cancelled by Requestor                                                                                           | Low in Progress                                                                                                    |                                                                          |                                               |
|                                  |                                                                                |                                                                                                    |                                                                                                    |                                                                          |                                               |
| hange<br>s/N                     | Request Status                                                                 | Reference ID                                                                                                    | Change Request Type                                                                                                    | Status                                                                   | + New Change Rep<br>Action                    |
| hange<br>s/N                     | Date of Request                                                                | Reference ID<br>CR/20250314/94000442                                                                             | Change Request Type<br>Update email address to receive HSG operational alerts                                                                                                    | Status<br>Processing                                                     | + New Change Rec                              |
| hange<br>s/N<br>1                | Date of Request<br>Date of Request<br>14 Mar 2025<br>14 Mar 2025               | Reference ID<br>(2)/02503114/40004/2<br>(2)/0250314/40004/1                                                      | Change Request Type<br>Update smal address to receive HGG operational alerts<br>Update dinic enrolment capacity                                                                                                    | Status<br>Processing<br>Completed                                        | 4 New Charge Rey                              |
| hange<br>s/N<br>1<br>2<br>3      | Request Status Date of Request 14 Mar 2025 14 Mar 2025 12 Mar 2025             | Reference ID<br>(25/0050114/04000402<br>(25/0020114/04000401<br>(26/0020114/04000401                             | Change Request Type<br>Update small address to receive HSG sperational alerts<br>Update drivic enrollment capacity<br>Update email address to receive HSG operational alerts                                                          | Status<br>Processing<br>Completed<br>Cancel ed by Requestor              | + Rev Clarge Rev                              |
| hange<br>syn<br>1<br>2<br>3<br>4 | Request Status Date of Request 14 Mar 2025 14 Mar 2025 12 Mar 2025 06 Mar 2025 | Reference ID<br>(2x/20130114/A000040)<br>(2x/20120114/A000040)<br>(2x/20120114/A000040)<br>(2x/20120114/A000040) | Change Request Type<br>Update email address to receive HSG operational alerts<br>Update dinic envoltment capacity<br>Update email address to receive HSG operational alerts<br>Update email address to receive HSG operational alerts | Status<br>Processing<br>Completed<br>Cancelled by Requestor<br>Completed | + Rev Clange Reg                              |

2. Upon clicking of Reference ID, corresponding view-only form of submitted change request is displayed.

| Change Request Reference ID - CR/20250314/M000441<br>Date of Submission: 14 Mar 2025 10:41 AM |
|-----------------------------------------------------------------------------------------------|
| Change Request Details                                                                        |
| What would you like to do?<br>Update clinic enrolment capacity                                |
| Current enrolment capacity<br>250                                                             |
| Current consumed capacity 1                                                                   |
| New enrolment capacity<br>650                                                                 |
| Please let us know the reason for the revision<br>Clinic able to manage more patients         |
| How many doctors (GP FTE) will manage Healthier SG enrolled patients in your clinic?          |
| What are your plans to manage the declared enrolment capacity?<br>Others (with textbox)       |
| Please elaborate<br>clinic remarks for managing the declared enrolment capacity               |
| Email Acknowledgement<br>testabc@ggmail.com                                                   |
| < Back                                                                                        |

| Change Request Details                                  |
|---------------------------------------------------------|
| What would you like to do?                              |
| Update email address to receive HSG operational alerts  |
| Current email address to receive HSG operational alerts |
| TEST@PCDS.com                                           |
| New email address to receive HSG operational alerts     |
| test2@pcds.com                                          |
| Email Acknowledgement                                   |
| testabc@ggmail.com                                      |